### **Install VQCM**

1. Deploy new OVF.

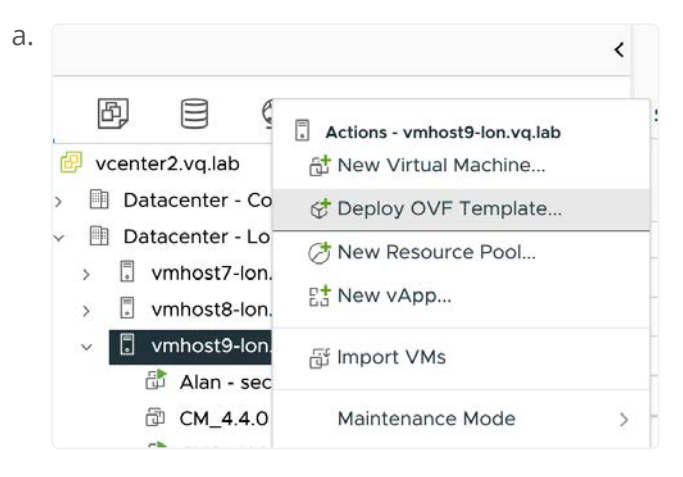

2. Select all the files that came in the zip file:

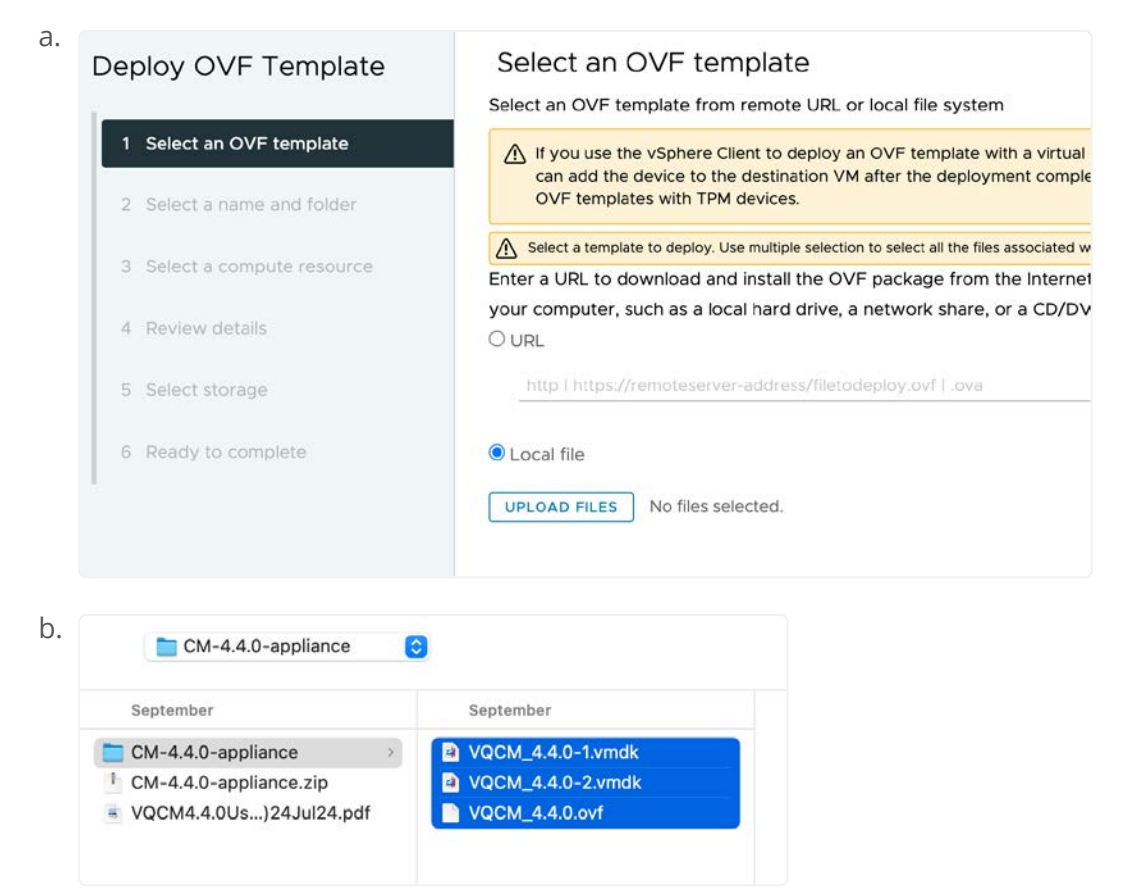

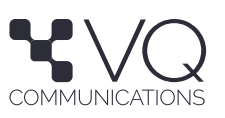

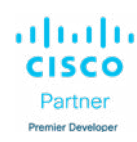

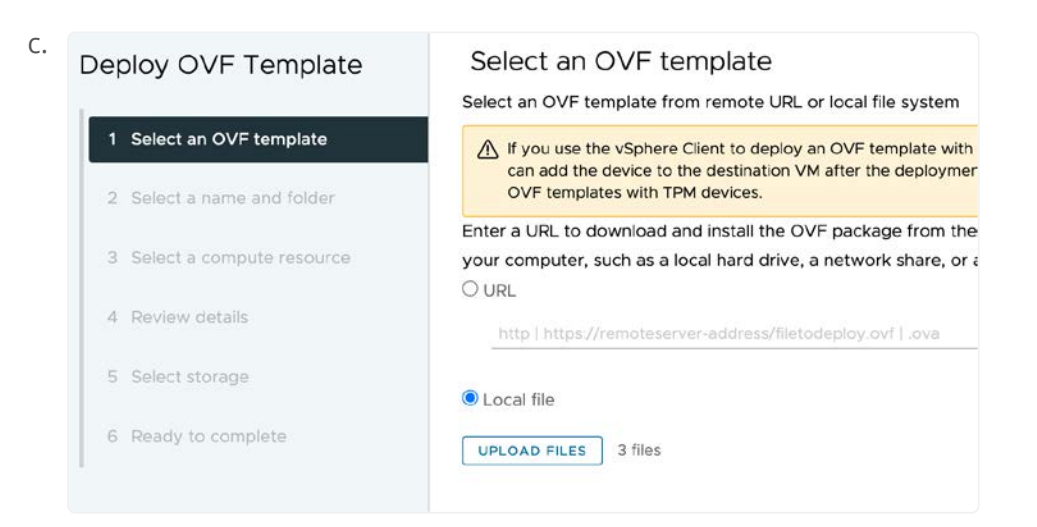

3. Give a name & other configs to the VM. **Note** – This is not related to the FQDN of the VQCM server.

| Deploy OVF Template        | Select a name a           | nd folder               |
|----------------------------|---------------------------|-------------------------|
| 1                          | Specify a unique name an  | d target location       |
| 1 Select an OVF template   |                           |                         |
| -                          | Virtual machine name:     | CM_4.4.0 (v2) (Abhijit) |
| 2 Select a name and folder |                           |                         |
|                            | Select a location for the | virtual machine.        |

b. Deploy OVF Template

1 Select an OVF template

2 Select a name and folder

### Select a compute resource

Select the destination compute resource for this operation

- Datacenter London
  - > 🔹 vmhost7-lon.vq.lab
  - vmhost8-lon.vq.lab
     vmhost9-lon.vq.lab

3 Select a compute resource

# <sup>c.</sup> Deploy OVF Template

1 Select an OVF template

2 Select a name and folder

3 Select a compute resource

4 Review details

### **Review details**

Verify the template details.

| Publisher     | No certificate present                                     |
|---------------|------------------------------------------------------------|
| Download size | Unknown                                                    |
| Size on disk  | Unknown (thin provisioned)<br>550.0 GB (thick provisioned) |

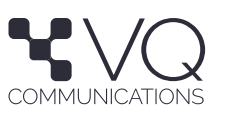

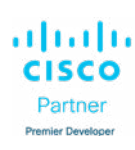

#### d. Deploy OVF Template

### Select storage

|   |                           | Select | the storage for the co                   | nfiguratio  | n and disk files<br>Key Management | Server)           |                      |               |                   |         |   |
|---|---------------------------|--------|------------------------------------------|-------------|------------------------------------|-------------------|----------------------|---------------|-------------------|---------|---|
| 1 | Select an OVF template    | Select | virtual disk format                      | Thick Pr    | ovision Lazy Zeroe                 | ed 🗸              |                      |               |                   |         |   |
| 2 | Select a name and folder  | VM St  | orage Policy<br>able Storage DRS for thi | s virtual m | Datast                             | tore Default      | 1                    |               |                   |         |   |
| 3 | Select a compute resource |        | Name                                     | Ŧ           | Storage Y                          | Capacity <b>T</b> | Provisioned <b>T</b> | Free          | r <sub>Type</sub> |         | 7 |
| 4 | Review details            | 0      | datastore1 (vmhos                        | t9)         |                                    | 2.6 TB            | 1.3 TB               | 1.62 TB       | VMFS              | 56      | Ĺ |
|   | Calast starage            | 0      | datastore2 (vmhos                        | st9)        | 12                                 | 2.72 TB           | 2.51 TB              | 869.98 GB     | VMFS              | 56      | 1 |
| 2 | Select storage            | 0      | datastore3 (vmhos                        | it9)        | ÷                                  | 2.72 TB           | 3.01 TB              | 306.78 GB     | VMFS              | 56      |   |
| 6 | Select networks           | 0      | datastore4 (vmhos                        | st9)        | 2                                  | 2.72 TB           | 2.19 TB              | 1.1 TB        | VMFS              | 56      |   |
| 7 | Ready to complete         |        |                                          |             |                                    |                   | 1                    | tems per page | 10 🗸 4            | 4 items |   |

e. Deploy OVF Template

### Select networks

Ready to complete

Select a destination network for each source network.

| 1 Select an OVF template    |                        |                     |
|-----------------------------|------------------------|---------------------|
|                             | Source Network         | Destination Network |
| 2 Select a name and folder  | VM Network             | VM Network $\lor$   |
| 3 Select a compute resource |                        |                     |
| 4 Review details            | IP Allocation Settings |                     |
| 5 Select storage            | IP allocation:         | Static - Manual     |
|                             | IP protocol:           | IPv4                |
| 6 Select networks           |                        |                     |

#### f. Deploy OVF Template

- 1 Select an OVF template
- 2 Select a name and folder
- 3 Select a compute resource
- 4 Review details
- 5 Select storage
- 6 Select networks
- 7 Ready to complete

| Review your selections b | efore finishing the wizard                                           |
|--------------------------|----------------------------------------------------------------------|
| ✓ Select a name and for  | older                                                                |
| Name                     | CM_4.4.0 (v2) (Abhijit)                                              |
| Template name            | VQCM_4.4.0                                                           |
| Folder                   | Abhijith                                                             |
| ✓ Select a compute res   | source                                                               |
| Resource                 | vmhost9-lon.vq.lab                                                   |
| $\vee$ Review details    |                                                                      |
| Download size            | Unknown                                                              |
| ✓ Select storage         |                                                                      |
| Size on disk             | 550.0 GB                                                             |
| Storage mapping          | 1                                                                    |
| All disks                | Datastore: datastore1 (vmhost9); Format: Thick provision lazy zeroed |
| ✓ Select networks        |                                                                      |
| Network mapping          | 1                                                                    |
| VM Network               | VM Network                                                           |
| IP allocation settings   |                                                                      |
| IP protocol              | IPV4                                                                 |
| IP allocation            | Static - Manual                                                      |

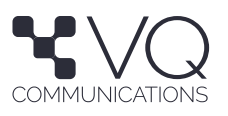

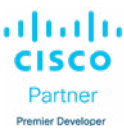

×

4. Start the VM creation. This can take a lot of time to finish.

| ~      | Recent Tasks    | Alarms |                    |             |  |
|--------|-----------------|--------|--------------------|-------------|--|
| Task I | Name            | ٣      | Target <b>T</b>    | Status      |  |
| Deple  | oy OVF template |        | vmhost9-lon.vq.lab | O Completed |  |
| Impo   | rt OVF package  |        | vmhost9-lon.vq.lab | ⊘ Completed |  |

- 5. Start the VM & Launch Web Control.
- 6. Select Begin Installation.

| VQ Conference                | e Manager Installer                                                                                                    |
|------------------------------|----------------------------------------------------------------------------------------------------|
|                              | Installation Progress:<br>Unknown                                                                                                    |
| Select an action to continue | Current Services:<br>RKEZ Server - Inactive                                                                                           |
| Begin Installation           | CM-Admin Web Installer - Inactive<br>CM-Admin Web Installer - Inactive<br>CM-Admin Management - Inactive<br>OpenSSH Server - Inactive |
| Emergency Shell              | System Time:<br>System Time:<br>2024-10-28T15:44:55Z                                                                                  |
|                              | 30 seconds 298 milliseconds 214 microseconds<br>54 seconds 339 milliseconds 272 microseconds                                          |

7. Give the Root Password.

| 1 |                                                            |  |
|---|------------------------------------------------------------|--|
|   |                                                            |  |
|   | VQ Conference Manager Installer - Root Password            |  |
|   | Enter a new root password for this system                  |  |
|   | Password > Password<br>Confirm Password > Confirm Password |  |
|   | Submit                                                     |  |
|   |                                                            |  |

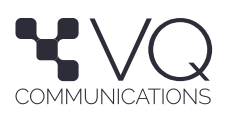

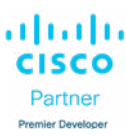

8. Give hostname & DNS server info.

| a. ( |                                                                                                    |
|------|----------------------------------------------------------------------------------------------------|
|      | VQ Conference Manager Installer - Host Settings                                                                                                    |
|      | Configure Hostname and DNS servers for this machine                                                                                                 |
|      | Current hostname: localhost.localdomain<br>Current nameservers:                                                                                     |
|      | Error occurred fetching nameservers: unable to fetch dns settings from ipv4 configuration<br>Hostname > adeycm1.vq.lab<br>Nameserver > 192.168.0.10 |
|      | Add additional nameserver                                                                                                    |
|      | Submit                                                                                                    |
|      |                                                                                                    |

9. Configure the network.

| a.   |                        |                            |  |  |  |  |  |
|------|------------------------|----------------------------|--|--|--|--|--|
| VQ C | onferenceManager In    | staller – Network Settings |  |  |  |  |  |
|      | Configure network      | settings for ens192        |  |  |  |  |  |
|      | Current set            | tings:                     |  |  |  |  |  |
|      | IP Address:            | 10.10.10.8                 |  |  |  |  |  |
|      | Gateway: 10            | .10.10.254                 |  |  |  |  |  |
|      | Subnet Mask: 255.255.0 |                            |  |  |  |  |  |
|      | IP Address             | > 10.10.10.124             |  |  |  |  |  |
|      | Gateway                | > 10.10.10.254             |  |  |  |  |  |
|      | Subnet Mask            | > 255.255.255.0            |  |  |  |  |  |
|      | Submit                 |                            |  |  |  |  |  |
|      | OCUMITO                |                            |  |  |  |  |  |
|      |                        |                            |  |  |  |  |  |
|      |                        |                            |  |  |  |  |  |

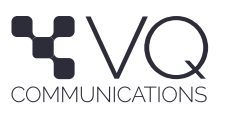

10. Login to the CM-Admin Web Installer.

| VQ Conference M                       | anager Installer                                                                               |
|---------------------------------------|------------------------------------------------------------------------------------------------|
| IMPORTANT: Please go to https://10.10 | 0.10.124:1234 to complete installation                                                         |
| L                                     | Installation Progress:<br>Web Installation in progress                                         |
| Select an action to continue          | Current Services:                                                                              |
| > Begin Installation                  | CM-Admin Web Installer - Active<br>CM-Admin Management - Inactive<br>OpenSSH Server - Inactive |
| Emergency Shell                       | System Time:<br>2024-10-28T16:06:57Z                                                           |
|                                       | Uptime:                                                                                        |

- b. Login to the web installer using the link mentioned in the "IMPORTANT" notice.
- 11. Continue to the web installer

| a. | Longson<br>Mar English (US) - |                                                                                                    |                                                                                                    |                                     |  |
|----|-------------------------------|----------------------------------------------------------------------------------------------------|----------------------------------------------------------------------------------------------------|-------------------------------------|--|
|    |                               | (1) System Configu                                                                                                    | uration                                                                                                  |                                     |  |
|    |                               | VQ Donference Manager regulates 1 F                                                                                                    | QDIst (Fully Qualified Domain Name) to be configured before testalation can begin. Please input year FOD | nt blever to continue installation. |  |
|    |                               | Contract of the second second s | Install Warning!                                                                                         |                                     |  |
|    |                               | e District<br>Administrative<br>Kogin                                                                                                    |                                                                                                    |                                     |  |
|    |                               | · Office West                                                                                                    | You must NOT refresh the page during the install process!                                                |                                     |  |
|    |                               | Name                                                                                                    | CONTINUE TO INSTALLATION                                                                                 |                                     |  |
|    |                               | • DAS Resolution                                                                                                    |                                                                                                    |                                     |  |
|    |                               |                                                                                                    |                                                                                                    |                                     |  |
|    |                               | 2 Time Server Co                                                                                                    | nfiguration                                                                                              |                                     |  |

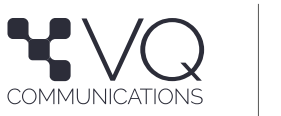

ISCO Partner

**Product Information** 

- 12. Configure the 5 Config options:
- a. **Note** DNS should be configured with the A records and the FW zones before starting this step.

| b. | Language<br>■ English (US) ▼                 | VQWeb Installer                                                                                                    | G |
|----|----------------------------------------------|----------------------------------------------------------------------------------------------------|---|
|    | System Config VQ Conference Manager requires | <b>juration</b><br>3 FQDNs (Fully Qualified Domain Names) to be configured before installation can begin. Please input your FQDNs below to continue installation. |   |
|    | Conference Manager                           | The FQDN used to access this instance of VQ CM                                                                                                    |   |
|    | • DNS Resolution: [10.10.10.1                | 14]                                                                                                    |   |
|    | Authentication Server                        | The FQDN used by the authentication server of VQ CM                                                                                                    |   |
|    | ONS Resolution: [10.10.10.1]                 | 24]                                                                                                    |   |
|    | Kibana<br>kibanavqcm.adeycm1.vq.lab          | The FQDN used to access the Kibana Instance                                                                                                    |   |
|    | ONS Resolution: [10.10.10.1]                 | 14]                                                                                                    |   |
|    |                                              | TEST CONNECTIONS                                                                                                    |   |
|    |                                              |                                                                                                    |   |

C.

| ou can enter either the IP address or th | e FQDN for your time servers here. You can define a maximum of 4 time |
|------------------------------------------|-----------------------------------------------------------------------|
| rvers.                                   |                                                                       |
|                                          | +                                                                     |
| Time Server                              | The IP address or FQDN for the time serve                             |
| 192.168.0.10                             |                                                                       |
|                                          |                                                                       |
|                                          | TEST TIME SERVERS                                                     |

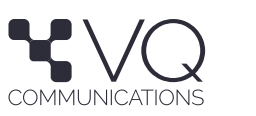

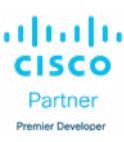

13. Create the username and password for VQCM Application. This user can add CMS servers, create tenants, Meetings, etc.

| 3 VQ Conference Manager Cred                                | dentials for Administrator                     |  |
|-------------------------------------------------------------|------------------------------------------------|--|
| These credentials will be used to log in as an administrate | or to VQ Conference Manager                    |  |
| Password must be at least 18 characters long                |                                                |  |
| Password can not contain 4 or more characters cor           | secutively                                     |  |
| Password can not contain 5 or more letters consection       | utively                                        |  |
| Password can not contain 5 or more numbers cons             | ecutively                                      |  |
| Password can not contain 5 or more special charac           | ters consecutively                             |  |
| Password must contain at least 1 uppercase letter           |                                                |  |
| Password must contain at least 1 lowercase letter           | sword must contain at least 1 lowercase letter |  |
| Password must contain at least 1 number                     |                                                |  |
| Password must contain at least 1 special character          |                                                |  |
| Isername                                                    |                                                |  |
| admin                                                       |                                                |  |
| Password                                                    |                                                |  |
|                                                             | ٥                                              |  |
| Confirm Password                                            |                                                |  |
|                                                             | ٥                                              |  |
|                                                             |                                                |  |

a.

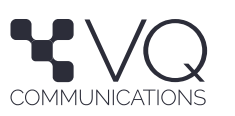

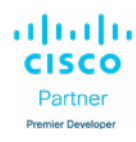

14. Create the username and password for VQCM Server. This user can upgrade the VQCM server, check the VQCM server stats, etc.

|   | 4 VQ Conference Manager Admin Credentials                                                  |  |
|---|--------------------------------------------------------------------------------------------|--|
| 1 | hese credentials will be used to log in as an administrator to VQ Conference Manager Admin |  |
| ( | Password must be at least 18 characters long                                               |  |
| ( | Password can not contain 4 or more characters consecutively                                |  |
|   | Password can not contain 5 or more letters consecutively                                   |  |
| ( | Password can not contain 5 or more numbers consecutively                                   |  |
| 1 | Password can not contain 5 or more special characters consecutively                        |  |
| ( | Password must contain at least 1 uppercase letter                                          |  |
| ( | Password must contain at least 1 lowercase letter                                          |  |
| ( | Password must contain at least 1 number                                                    |  |
| ( | Password must contain at least 1 special character                                         |  |
|   | Username                                                                                   |  |
|   | cmadmin                                                                                    |  |
|   |                                                                                            |  |
|   | - Password                                                                                 |  |
|   |                                                                                            |  |
|   |                                                                                            |  |
|   | - Confirm Password                                                                         |  |
|   |                                                                                            |  |
|   |                                                                                            |  |

| n |   |
|---|---|
| v | ٠ |
|   |   |

| 5 Ready To Go |                    |  |
|---------------|--------------------|--|
|               | BEGIN INSTALLATION |  |

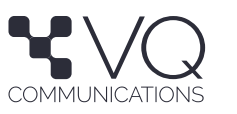

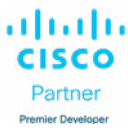

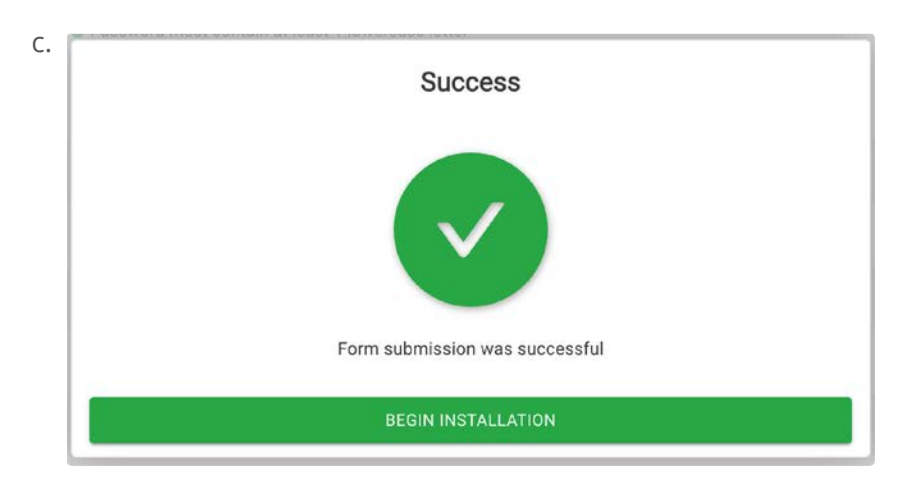

15. Installation will start now. This process can take 1+ hours. It depends on your vmware host specs.

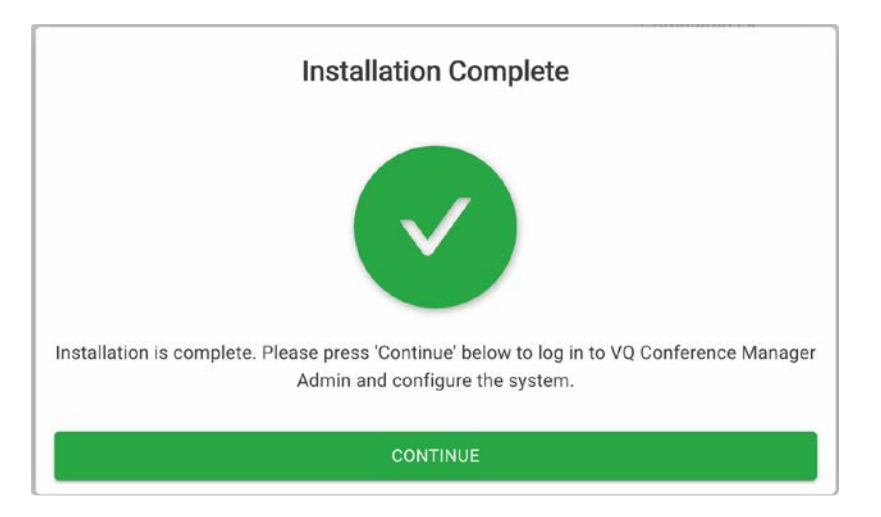

16. After the installation is complete, you will see the following message.

17. You should login into the VQCM Admin page to check if the installation is successful and all the Kubernetes Pods have been deployed correctly.

| Username     |   |
|--------------|---|
| cmadmin      |   |
| - Password - |   |
|              | Ø |

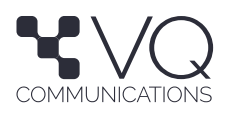

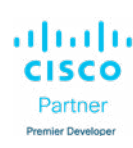

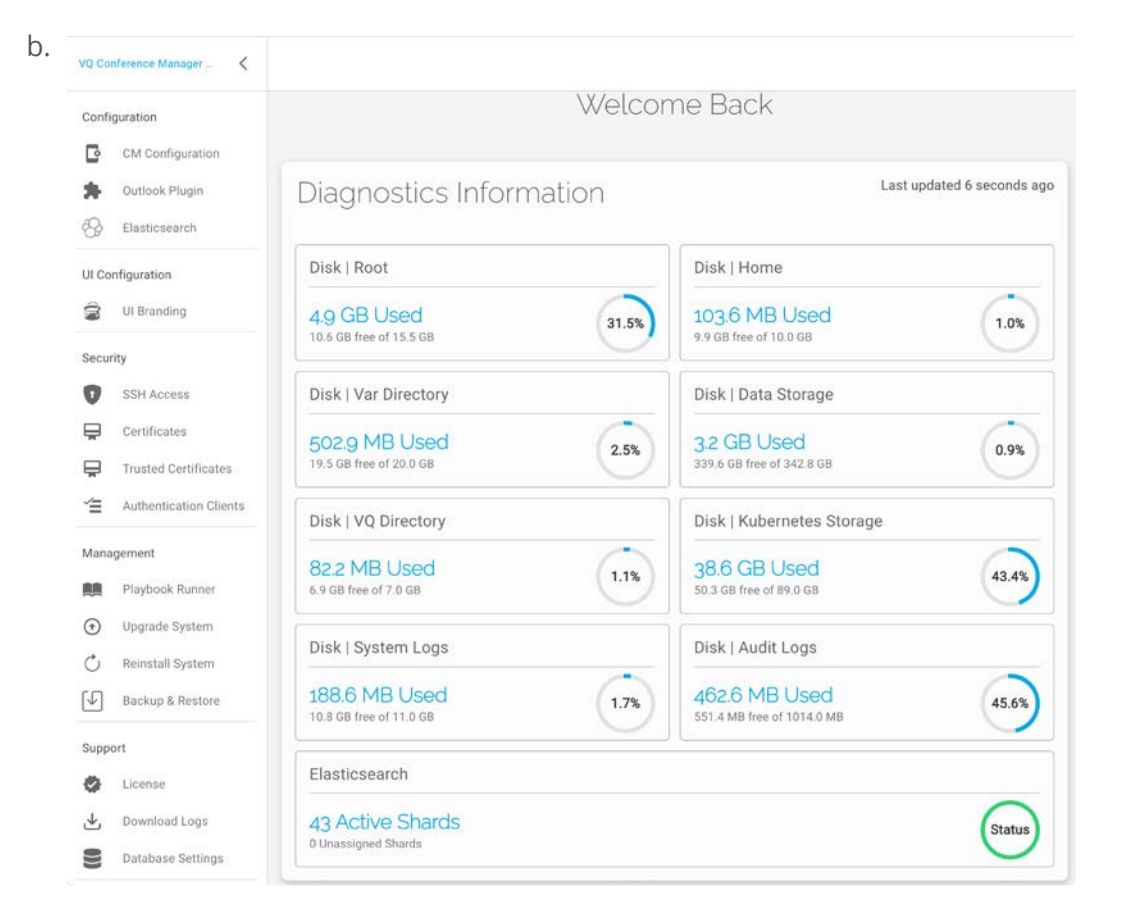

с.

| JSEIUL LINKS            |                                                               |
|-------------------------|---------------------------------------------------------------|
| Conference Manager      | https://vgcm.adeycm1.vg.lal                                   |
| Login                   | https://loginvgcm.adeycm1.vq.lal                              |
| Kibana                  | https://kibanavqcm.adeycm1.vq.lal                             |
| DMA                     | https://vgcm.adeycm1.vg.lab/dma                               |
| Outlook add-in manifest | https://vqcm.adeycm1.vq.lab/outlook.xm                        |
| File Server             | https://vqcm.adeycm1.vq.lab/file-server                       |
| Manual Login            | https://loginvqcm.adeycm1.vq.lab/account/login?manualMode=tru |
| API Developer Docs      | https://vgcm.adevcm1.vg.lab/developers/docs                   |

18. Once you see all the above your installation is complete and a success.

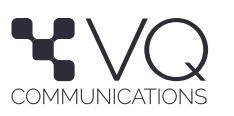

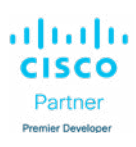